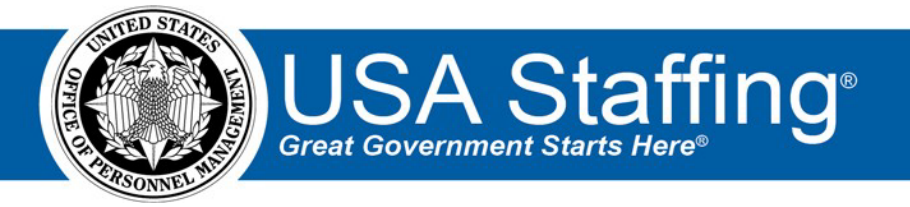

# USA Staffing Quick Reference Guide: Creating Tasks & Workflows

OFFICIAL USE NOTICE: This material is intended exclusively for use by USA Staffing Customers and is not to be distributed without approval from the USA Staffing Program Office. This communication may contain information that is proprietary, privileged or confidential or otherwise legally exempt from disclosure. If you have received this document in error, please notify the USA Staffing Program Office immediately and delete all copies of the presentation.

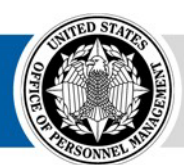

**OPM** HR SOLUTIONS by government, for government

U.S. Office of Personnel Management 1900 E Street, NW, Washington, DC 20415

# **Overview**

This document provides an overview of tasks and workflows, including step by step instructions on how to create them and an explanation of how they work together within USA Staffing. This document also provides sample workflows designed around specific staffing and onboarding tasks. In general, all HR users are able to *assign* tasks and workflows, however, only users with proper permissions can *create* them.

## Tasks

Tasks are assignments that must be completed by an HR User, Hiring Manager, Onboarding User and/or New Hire in order to complete the staffing process. Tasks can include assignments such as completing forms, uploading documents, background investigation requirements, fingerprint appointments, etc. A complete list of system level tasks is available in the Appendix.

## **Creating Tasks**

Tasks are created in the Admin area. To create a task go to:

Admin > Workflows and click **Manage Tasks**.

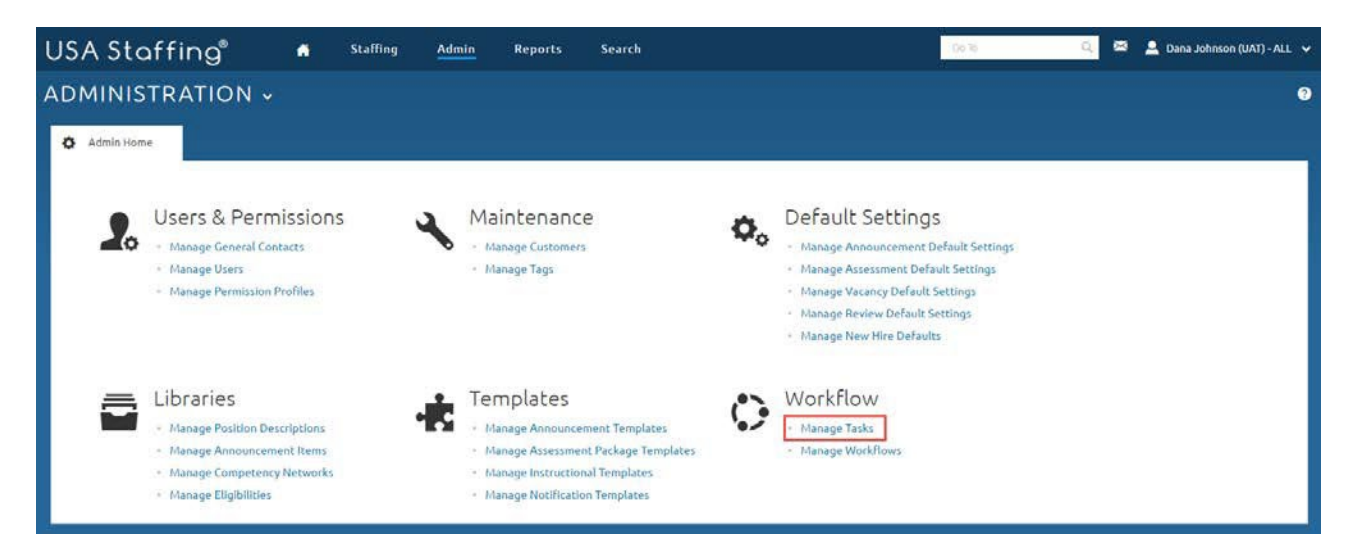

#### Click the Create Task button.

| USA Staffing® 🔹 Staffing                 | Admin Reports S | earch      |                         | Go 16            | Q D       | 🖾 💄 Dana Johnson (UAT) - A | ul 🗸 |
|------------------------------------------|-----------------|------------|-------------------------|------------------|-----------|----------------------------|------|
| ADMINISTRATION ~                         |                 |            |                         |                  |           |                            | 3    |
| 🗘 Admin Home 🔀 Tasks                     |                 |            |                         |                  |           |                            |      |
| Task Administration                      |                 |            |                         |                  |           |                            |      |
| Manage Tasks                             |                 |            |                         |                  |           |                            |      |
| Task Definitions (8)                     |                 |            |                         |                  |           | Create Task                |      |
| All Task Types * Tag                     |                 |            | Show System Templates 🗐 |                  | Task Name |                            | 9    |
| Task Name \$                             | Type ÷          | Purpose    | Created By              | Last Modified By | ¢ Las     | st Modified                | ٠    |
| Benefits - Internal checklist            | General         | Onboarding | Dana Johnson            |                  | 7/        | /6/2016 17:51 EDT          |      |
| Drug Testing                             | General         | Staffing   | Robyn Bachmann          | Robyn Bachmann   | 9/        | /19/2016 11:42 EDT         |      |
| FMS 2231 - Review, Sign, and Submit form | Form Review     | Onboarding | Dana Johnson            | Dana Johnson     | 3/        | /14/2016 13:18 EDT         |      |
| I-9 - Review, Sign, and Submit Form      | Form Review     | Onboarding | Dana Johnson            | Dana Johnson     | 3/        | /14/2016 12:57 EDT         |      |
| SF- 2817 - Review, Sign, and Submit Form | Form Review     | Onboarding | Dana Johnson            |                  | 3/        | /14/2016 12:58 EDT         |      |
| SF-2809 - Review, Sign, and Submit Form  | Form Review     | Onboarding | Dana Johnson            |                  | 3/        | /14/2016 13:06 EDT         |      |
| Upload Required Supporting Documents     | Document Upload | Onboarding | Dana Johnson            | Dana Johnson     | 8/        | /12/2016 8:40 EDT          |      |
| W4 - Review, Sign, and Submit Form       | Form Review     | Onboarding | Dana Johnson            |                  | 3/        | /14/2016 13:21 EDT         |      |

After clicking the **Create Task** button, the Create Task Template page will display.

|                                                                         |                              |                     |                |                |    |                | 2           |
|-------------------------------------------------------------------------|------------------------------|---------------------|----------------|----------------|----|----------------|-------------|
| 🔅 Admin Home                                                            | 🗘 Tasks                      | Create Task         |                |                |    |                |             |
| Create Task                                                             | . Template                   | ₹1,-                |                |                |    |                | *= Required |
|                                                                         |                              |                     |                |                |    |                | 🖨 History   |
| Task Name *                                                             |                              |                     |                |                |    |                |             |
| Test lesterations                                                       |                              |                     |                |                |    |                |             |
|                                                                         | x. x <sup>2</sup> T. 15 15 - | -i≘] (ce) ce) [Font | · Size · A· A· |                |    |                |             |
|                                                                         |                              |                     |                |                |    |                |             |
|                                                                         |                              |                     |                |                |    |                |             |
|                                                                         |                              |                     |                |                |    |                |             |
|                                                                         |                              |                     |                |                |    |                |             |
|                                                                         |                              |                     |                |                |    |                |             |
|                                                                         |                              |                     |                |                |    |                | ×           |
| Purpose *                                                               |                              | Owned By            |                | State          |    | Task Type      |             |
| Purpose *<br>Select Purpose                                             | ×                            | Owned By            | *              | State<br>Draft | *  | Task Type      | 4           |
| Purpose *<br>Select Purpose<br>Owning Office *                          | ¥                            | Owned By            | *<br>Tags      | State<br>Draft | Ŧ  | Task Type      | A           |
| Purpose *<br>Select Purpose<br>Owning Office *<br>Select an Owning Offi | v Fice                       | Owned By            | Tags           | State<br>Draft | ¥  | Task Type v    | A           |
| Purpose *<br>Select Purpose<br>Owning Office *<br>Select an Owning Off  | v Fice                       | Owned By            | v<br>Tags      | State<br>Draft | ×  | Task Type v    | A           |
| Purpose *<br>Select Purpose<br>Owning Office *<br>Select an Owning Off  | ¥                            | Owned By            | v<br>Tags      | State<br>Draft | ¥  | Task Type<br>* |             |
| Purpose *<br>Select Purpose<br>Owning Office *<br>Select an Owning Off  | ×                            | Owned By            | v<br>Tags<br>v | State<br>Draft | ¥  | Task Type<br>v |             |
| Purpose *<br>Select Purpose<br>Owning Office *<br>Select an Owning Of   | *                            | Owned By            | v<br>Tags<br>v | State<br>Draft | Ý  | Task Type      |             |
| Purpose *<br>Select Purpose<br>Owning Office *<br>Select an Owning Of   | v .                          | Owned By            | v Tags         | State<br>Draft | ¥. | Task Type      |             |
| Purpose *<br>Select Purpose<br>Owning Office *<br>Select an Owning Of   | v .                          | Owned By            | Tagi           | State          | •  | Task Type      |             |

On this page you will:

- Enter the **Task Name**
- Enter the **Task Instructions** that provide guidance to the user about the details and requirements for completing the task.
- Select *Staffing* or *Onboarding* for **Purpose**
- Select an option in **Owned By**. The options are determined by the selected task purpose:

| Staffing        | Onboarding      |
|-----------------|-----------------|
| New Hire        | New Hire        |
| Human Resources | Human Resources |
| Hiring Manager  |                 |

- The **State** field defaults to Draft. It automatically will be updated to Published when you click the Publish button below.
- Select an option in **Task Type.** The options are determined by the selected task purpose:

| Staffing | Onboarding      |
|----------|-----------------|
| General  | Document Upload |
|          | Form Review     |
|          | General         |

Choose *Form Review* for tasks where the user needs to complete a form. Choose *Document Upload* for tasks where the user needs to upload a document. Choose *General* for all other tasks where the user needs to complete an assignment that is not related to a form or document (e.g. possibly an action such as verifying documents or completing a physical exam).

• For **Owning Office**, select the office that will own this task.

- For Tags, select all other offices that should have access to this task.
- If the task purpose is Onboarding, you are given the option of allowing this task to be assigned to candidates with a return status of **Vetting**.
- For Form Review or Document Upload tasks, click the Add Forms or Add Documents button.
- Click Save to save the task or Publish to make it available for use.

Click the Tasks tab to return to the Task Administration page to view the new task and all other available tasks. You can create additional tasks and select/edit this task or other existing tasks as necessary.

| USA Staffing® 🛛 🖷                                     | Staffing | Admin Reports   | Sea | arch       |                         | Go To            | 🔍 🖂 💄 Dana Johnson (l | JAT) - ALL 🗸 |
|-------------------------------------------------------|----------|-----------------|-----|------------|-------------------------|------------------|-----------------------|--------------|
| ADMINISTRATION +                                      |          |                 |     |            |                         |                  |                       | 3            |
| Admin Home     Tasks Task Administration Manage Tasks |          |                 |     |            |                         |                  |                       |              |
| Task Definitions (9)<br>All Task Types                | • Tag    |                 |     |            | Show System Templates 🔲 |                  | Create<br>Task Name   | Task         |
| Task Name                                             | ÷        | Туре            | ¢ P | Purpose \$ | Created By              | Last Modified By |                       | +            |
| Benefits - Internal checklist                         |          | General         | 10  | Onboarding | Dana Johnson            |                  | 7/6/2016 17:51 EDT    |              |
| Drug Testing                                          |          | General         |     | Staffing   | Robyn Bachmann          | Robyn Bachmann   | 9/19/2016 11:42 EDT   |              |
| FMS 2231 - Review, Sign, and Submit form              |          | Form Review     | 10  | Onboarding | Dana Johnson            | Dana Johnson     | 3/14/2016 13:18 EDT   |              |
| I-9 - Review, Sign, and Submit Form                   |          | Form Review     | 0   | Onboarding | Dana Johnson            | Dana Johnson     | 3/14/2016 12:57 EDT   |              |
| OF-306 Review, Sign, and Submit Form                  |          | Form Review     | 1   | Onboarding | Dana Johnson            |                  | 1/19/2017 13:07 EST   |              |
| SF- 2817 - Review, Sign, and Submit Form              |          | Form Review     | - 0 | Onboarding | Dana Johnson            |                  | 3/14/2016 12:58 EDT   |              |
| SF-2809 - Review, Sign, and Submit Form               |          | Form Review     | 0   | Onboarding | Dana Johnson            |                  | 3/14/2016 13:06 EDT   |              |
| Upload Required Supporting Documents                  |          | Document Upload | 3   | Onboarding | Dana Johnson            | Dana Johnson     | 8/12/2016 8:40 EDT    |              |
| W4 - Review, Sign, and Submit Form                    |          | Form Review     | 0   | Onboarding | Dana Johnson            |                  | 3/14/2016 13:21 EDT   |              |

# Workflows

A workflow is a bundle of tasks that can be assigned at the same time and includes established due dates for each task. Workflows improve your efficiency by allowing you to select one item that includes multiple tasks. Workflows also help ensure that tasks are assigned consistently and in accordance with your agency's procedures and timelines. Your office is responsible for creating customized workflows that align with your agency's hiring process. Creating and assigning workflows is strongly recommended in order for your agency to gather accurate data for reporting purposes. See the <u>Designing Workflows</u> section at the end of this document for further discussion of this topic.

## **Creating Workflows**

Workflows are also created in the Admin area. To create a workflow go to:

Admin > Workflows and click Manage Workflows.

| USA Staffing® 🔹 staff                          | ng Admin Reports Search                            | Go 16 🔍 🔍 🗷 💄 Dana Johnson (                | (UAT) - ALL 🗸 |
|------------------------------------------------|----------------------------------------------------|---------------------------------------------|---------------|
| ADMINISTRATION ~                               |                                                    |                                             | 9             |
| 🏠 Admin Home                                   |                                                    |                                             |               |
|                                                |                                                    |                                             |               |
| Users & Permissions                            | Maintenance                                        | Default Settings                            |               |
| Manage General Contacts                        | Manage Customers                                   | Manage Announcement Default Settings        |               |
| Manage Users                                   | <ul> <li>Manage Tags</li> </ul>                    | Manage Assessment Default Settings          |               |
| <ul> <li>Manage Permission Profiles</li> </ul> |                                                    | Manage Vacancy Default Settings             |               |
|                                                |                                                    | Manage Review Default Settings              |               |
|                                                |                                                    | <ul> <li>manage new nile behauts</li> </ul> |               |
| 📇 Libraries                                    | <b>1</b> Templates                                 | Norkflow                                    |               |
| Manage Position Descriptions                   | • Manage Announcement Templates                    | Manage Tasks                                |               |
| Manage Announcement Items                      | Manage Assessment Package Templates                | Manage Workflows                            |               |
| <ul> <li>Manage Competency Networks</li> </ul> | <ul> <li>Manage Instructional Templates</li> </ul> |                                             |               |
| <ul> <li>Manage Eligibilities</li> </ul>       | <ul> <li>Manage Notification Templates</li> </ul>  |                                             |               |
|                                                |                                                    |                                             |               |

#### Click the Create Workflow button.

| USA Staffing® 🔺 <sup>Staffing</sup> Admin | n Reports Search     |            | Go To           | 🔍 🖂 💄 Dana Johnson (UAT) | - ALL 🗸 |
|-------------------------------------------|----------------------|------------|-----------------|--------------------------|---------|
| ADMINISTRATION ~                          |                      |            |                 |                          | ?       |
| 🏟 Admin Home 🛟 Workflows                  |                      |            |                 |                          |         |
| Workflow Administration                   |                      |            |                 |                          |         |
| Manage Workflows                          |                      |            |                 |                          |         |
| Workflow Templates (8)                    |                      |            |                 | Create Workflov          | w       |
| All Request Types 🚽 Show System Terr      | iplates 🗹            |            |                 | Name                     | ٩       |
| Name *                                    | Request Type \$      | Purpose \$ | Number of Tasks | Last Updated             | ¢       |
| Background Investigation Requirements     |                      | Onboarding | 2               | 7/5/2016 21:08 EDT       |         |
| Benefits Forms                            |                      | Onboarding | 2               | 7/7/2016 10:26 EDT       |         |
| Issue/Reissue Certificates                | Additional Selection | Staffing   | 9               | 2/26/2015 8:17 EST       |         |
| Make Selection from Existing Certificates | Additional Selection | Staffing   | 3               | 2/26/2015 8:17 EST       |         |
| Manual Onboarding                         | Onboard New Hire     | Staffing   | 2               | 4/15/2015 11:13 EDT      |         |
| ОРМ 80-дау                                | New Vacancy          | Staffing   | 13              | 2/26/2015 8:17 EST       |         |
| Payroll forms                             |                      | Onboarding | 1               | 7/6/2016 17:53 EDT       |         |
| Standard New Hire Package                 |                      | Onboarding | 6               | 10/4/2016 22:07 EDT      |         |

After clicking the **Create Workflow** button, the Workflow Information page will display. Depending on the **Purpose** selected, different fields will be generated.

| ADMINISTRATION ~                                |                                                                                          | <b>*</b>            |
|-------------------------------------------------|------------------------------------------------------------------------------------------|---------------------|
| 🏟 Admin Home 🗘 Workflows 🗘 Create Workflow      |                                                                                          |                     |
| Workflow Name                                   |                                                                                          | status<br>Draft     |
| Workflow Properties Workflow Activities         |                                                                                          | 🖨 History           |
| Workflow Information                            |                                                                                          | * = Required        |
| Workflow Name •  Request Type •  New Vacancy  v | Purpose • Staffing * Calculate Due Dates Starting From When • Workflow Assigned * Tags • | Time-to-Hire Goal • |
| Mixed Agency Training Office *                  | Mixed Agency Training Office                                                             |                     |
|                                                 |                                                                                          | Save Cancel         |
|                                                 |                                                                                          |                     |

| ADMINISTR           | ATION -             |                 |                                                                 | ≌ €                        |
|---------------------|---------------------|-----------------|-----------------------------------------------------------------|----------------------------|
| Admin Home          | O Workflows         | Create Workflow |                                                                 |                            |
| Workflow Name       | -                   |                 |                                                                 | <sup>status</sup><br>Draft |
| Workflow Properties | Workflow Activities |                 |                                                                 | 🖨 History                  |
| Workflow Ir         | nformation          |                 |                                                                 | * = Required               |
| Workflow Name *     |                     |                 | Purpose * Onboarding * Calculate Due Dates Starting From When * |                            |
| Hired               |                     |                 | Workflow Assigned *                                             |                            |
| Owning Office *     |                     |                 | Tags *                                                          |                            |
| Mixed Agency Tr     | aining Office       |                 | Mixed Agency Training Office                                    |                            |
|                     |                     |                 |                                                                 |                            |
|                     |                     |                 |                                                                 | Save Cancel                |

On this page you will:

- Enter the **Name** for the workflow.
- Select *Staffing* or *Onboarding* for the **Purpose**.
- If you have selected a **Purpose** of Staffing, select a **Request Type** of *New Vacancy* or *Additional Selection*.
- If you have selected a **Purpose** of Onboarding, select a **Phase** of Vetting or Hired.
- Choose the starting point for calculating due dates. The options are determined by the workflow purpose. Currently the only choice is Workflow Assigned other system events will be added in the future.

| Staffing          | Onboarding        |
|-------------------|-------------------|
| Workflow Assigned | Workflow Assigned |

- If the workflow purpose is Staffing, enter a time-to-hire goal in calendar days. This value is used for reporting.
- Select the **Owning Office**.
- For **Tags**, select all other offices and organizations that should have access to this workflow.
- Click Save.

Click the Workflows tab to view the workflow you created listed under the Workflow Templates. You can create additional workflows and/or edit this workflow or other existing workflows as necessary.

| USA Staffing®                             | Staffing Admin Reports    | Search     | De 79           | 🔍 🔤 💄 Dana Johnsor  | (UAT)-ALL 🗸 |
|-------------------------------------------|---------------------------|------------|-----------------|---------------------|-------------|
| ADMINISTRATION -                          |                           |            |                 |                     | ?           |
| 🔅 Admin Home 🜔 Workflows                  |                           |            |                 |                     |             |
| Workflow Administration                   |                           |            |                 |                     |             |
| Manage Workflows                          |                           |            |                 |                     | _           |
| Workflow Templates (9)                    |                           |            |                 | Create W            | orkflow     |
| All Request Types                         | * Show System Templates 🖉 |            |                 | Marrier             | 9           |
| Name                                      | - Request Type            | = Purpose  | Number of Tasks | # Last Updated      | 8           |
| Background Investigation Requirements     |                           | Onboarding | 2               | 7/5/2016 21:08 EDT  |             |
| Benefits Forms                            |                           | Onboarding | 2               | 7/7/2016 10:26 EDT  |             |
| Issue/Reissue Certificates                | Additional Selection      | Staffing   | 9               | 2/26/2015 8:17 EST  |             |
| Make Selection from Existing Certificates | Additional Selection      | Staffing   | 3               | 2/26/2015 8:17 EST  |             |
| Manual Onboarding                         | Onboard New Hire          | Staffing   | Z               | 4/15/2015 11:13 EDT |             |
| OPM 80-day                                | New Vacancy               | Staffing   | 13              | 2/26/2015 8:17 EST  |             |
| Payroll forms                             |                           | Onboarding | <b>⊴1</b> .     | 7/6/2016 17:53 EDT  |             |
| Pre-employment                            |                           | Onboarding | 4               | 1/19/2017 14:53 EST |             |
| Standard New Hire Package                 |                           | Onboarding | 6               | 10/4/2016 22:07 EDT |             |

## Adding Tasks to Workflows:

Now that you have created a task(s) and a workflow, HR users can assign the workflow or individual tasks to a record.

*Note:* The same task can be added to multiple workflows; however, the system will not allow you to add the same task to the same workflow more than once. The system will also not assign the same task twice to the same new hire. For example, if you assign a pre-employment workflow and then assign a workflow designed for people who have passed suitability checks, the new hire will only get one Send Tentative Offer task, even if this task appears in both workflows. In addition, you cannot add Staffing tasks to an Onboarding workflow.

To add Tasks to an existing Workflow, go to Admin > Manage Workflows and open an existing Workflow Template. Click the Tasks tab and then click Add Task (button).

| USA Staffin                   | 9 <sup>®</sup>      | * | Staffing       | Classification      | Recruit | Admin           | Reports      | Search     | Go To | ۵. 🛛     | 💄 Dana Johnsor | n (STG) - OPM 🛛 🗸          |
|-------------------------------|---------------------|---|----------------|---------------------|---------|-----------------|--------------|------------|-------|----------|----------------|----------------------------|
| ADMINISTRAT                   | ION -               |   |                |                     |         |                 |              |            |       |          |                | 2                          |
| 🏟 Admin Home 🕻                | Workflows           |   | 🗘 Workflow: Pr | e-Employment checks | 😣 🔘 Wor | kflow: Pre-Empl | oyment Tasks |            |       |          |                |                            |
| Workflow Name<br>Pre-Employme | ent Tasks           |   |                |                     |         |                 |              | 200<br>200 |       |          |                | <sub>Status</sub><br>Draft |
| Workflow Properties           | Vorkflow Activities |   |                |                     |         |                 |              |            |       |          | <b>e</b>       | History                    |
| Activities 💿                  |                     |   |                |                     |         |                 |              |            |       |          |                | Add Task                   |
| Task Name                     |                     |   | Т              | ask Rules           |         |                 | Purpose      |            |       | Owned By | 102.1          |                            |
|                               |                     |   |                |                     | No 1    | ask Templates   | Added        |            |       |          |                |                            |
|                               |                     |   |                |                     |         |                 |              |            |       |          |                | Cancel                     |

A pop-up window will appear that displays a list of available tasks that you can add to the workflow. Select all appropriate tasks for the workflow then click the **Add Task** button within the pop-up window. You will only see tasks that are consistent with the purpose you have chosen for the workflow (e.g., you will not see an Issue Certificates task if you are creating an Onboarding workflow) and whether the workflow is used for vetting (e.g., you will not see a Send Official Offer task if you are creating a workflow that may be used for pre-employment).

| ADMINISTRATION +                        | Add Tasks                                                              | 0         |
|-----------------------------------------|------------------------------------------------------------------------|-----------|
| o Administration O Workflows (C)        | Search Tasks                                                           |           |
| Workflow Name<br>Pre-Employment Tasks   | Task Name                                                              | Draft     |
| Workflow Properties Workflow Activities | Venity the New Hire Arrived for their First Day of Duty                | 🚔 History |
| Activities •                            | Venty Licenses                                                         | Add Tink  |
| Task Name                               | Send Tentative Offer                                                   | Owned By  |
|                                         | Send Unitationer                                                       | Circle    |
|                                         | Schedule Drug lest                                                     |           |
|                                         | ketneve e-venity kesults                                               |           |
|                                         | Remerke brogg rescreegings                                             |           |
|                                         | Arequest Literature                                                    |           |
|                                         | Presider Self-skiller Devolte                                          |           |
|                                         | Accerc Julianity retries econore     Bereire Official Office Personner |           |
|                                         | hereise onnen onen serboise                                            |           |
|                                         | Add Task                                                               | Cancel    |

### **Task Rules**

The **Workflow Activities** page will display each selected task and the **Task Rules** associated with the task. Click the number or plus sign to reveal the task rules.

Task rules are not required. However, if you do not set any rules, then all tasks will be due on the day the workflow is assigned. New hire tasks are always Pending upon assignment unless the task rules are set to make them Active.

Check the box to the left of each task rule to make the rule editable.

|   | Def | ine and Add Task Rules 📀                                                         |
|---|-----|----------------------------------------------------------------------------------|
|   |     | Task Name                                                                        |
| 1 |     | Task is expected to be completed in 4 days                                       |
| 2 |     | Activate task when Select a system event 🔻                                       |
| 3 |     | Activate task when the Select a task  • task is completed                        |
| 4 |     | Send data to the Select a third party system 🔻 system when the task is completed |
|   |     | Add Rules Cancel                                                                 |

- (1) Set an expected duration for the task. The due date will be the date the task becomes active plus the value entered in this field. USA Staffing uses calendar days which may make due dates occur on non-working days.
- (2) Trigger the task to update from Pending to Active status when a system event occurs. Currently there is only one option here but others will be added in the future.

- Workflow is assigned This is the current date when the workflow is assigned. Staffing workflows are assigned at request approval. Onboarding workflows may be assigned at a later date. If you want the task to be active when workflow is assigned, select this option.
- (3) Trigger the task to update from Pending to Active status when another task in the same workflow is completed. If the preceding task is completed late, the due date for the succeeding task will be updated so that the assignee still has the same amount of time to complete the task.
- (4) If the workflow purpose is Onboarding, choose a system to update when the task is completed. This option will only display if your agency has established a New Hire Interconnection.

*Note*: You may only assign an activation task or an activation action rule on the same task.

These rules interact with each other. Here are some examples:

- If I only select duration (1), the task is assigned in Pending status & is due on today's date plus the duration. That due date will not change and the task will remain in Pending status unless a user manually updates it to Active.
- If I only select the system event of Workflow is Assigned (2), the task will be assigned in Active status and the due date will be today.
- If I select a duration (1) and system event of Workflow is Assigned (2), the task will be assigned in Active status and the due date will be today's date plus the duration.
- If I select duration (1) and pick a task as a predecessor (3), then the task will be assigned in pending status and will become active when the predecessor task is completed. The due date when assigned will be predecessor task's due date plus duration, and will change if the preceding task completes early or late.

You can minimize clutter on HR and Onboarding users' dashboards by setting tasks to activate only when a preceding task is completed. For example, you have to initiate a background check before you can receive the results, so the second task could be set to update to Active status after the first task is completed.

*Note*: New hires do not see the status of tasks, only when the task is Due and the date a Task was completed. If a task is in pending status, they will see it on their dashboard. See an example of how to use task properties in the <u>Designing</u> <u>Workflows</u> section below.

| DASHBOARD 🗸                                       |                     |              |               |               |                         |        |            |               |      |
|---------------------------------------------------|---------------------|--------------|---------------|---------------|-------------------------|--------|------------|---------------|------|
| Tasks A Requests                                  |                     |              |               |               |                         |        |            |               |      |
| Tasks (76)                                        |                     |              | 9<br>Unassign | 1<br>ed Tasks | 53<br>Past Due          | 8      | Due Th     | 3<br>iis Week | Моге |
| ★ Favorites Only: 🔲 Infinity OfficeAdmin 🔹 Active | * All Of            | fices *      | All Tasks     |               |                         | ٠      |            |               |      |
|                                                   |                     |              |               |               |                         | Reques | st Nivmber | , Vacancy N   | mber |
| Task:                                             | Vacancy<br>Number ‡ | Request Numb | per \$        | Status ‡      | Owner \$                | Due    | 2          | Created       | \$   |
| Initiate e-Verify for Mike Brady                  |                     | 20160808-65  | 604           | Active        | Infinity<br>OfficeAdmin |        |            | 08/08/20      | )16  |
| Initiate Physical Exam for Mike Brady             |                     | 20160808-65  | 604           | Active        | Infinity<br>OfficeAdmin |        |            | 08/08/20      | 016  |
| Initiate Suitability Review for Mike Brady        |                     | 20160808-65  | 604           | Active        | Infinity<br>OfficeAdmin |        |            | 08/08/20      | 016  |

## **Designing Workflows**

Let's walk through an example. Suppose your hiring process looks like the one outlined below. How do you turn this into a workflow in USA Staffing?

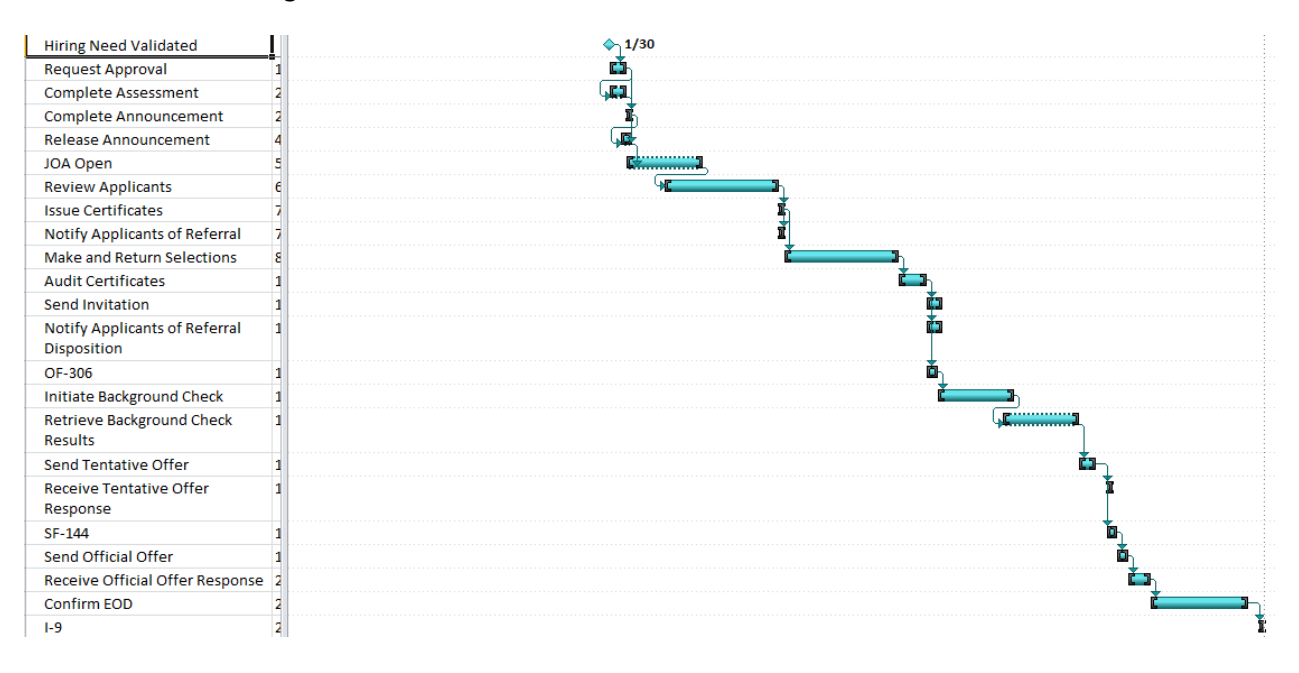

The process illustrated above includes request approval, creating the announcement, reviewing applicants, making selections, all the way through to confirming entry on duty. The rest of this document will explore options for translating a process such as this into USA Staffing workflows.

Most customers find it easiest to split out Onboarding into phases like pre-employment, final offer, and after EOD. Splitting workflows this way reduces the number of tasks that are assigned to the new hire and HR to only those that are relevant at any given point in time. For example, if you assign a benefits form at pre-employment and the new hire is not selected, he/she will have wasted time completing unnecessary forms. Splitting Onboarding into phases also allows you to make use of the milestone types that are driven by projected and actual entry on duty dates. Onboarding workflows and tasks can be assigned at any time during the onboarding process.

In the examples below, the tasks in blue are Staffing tasks and tasks in green are Onboarding tasks.

#### Staffing:

| Task                     | Duration | Activate After System<br>Event or Task | Status when<br>Workflow Assigned | Due Date if<br>Workflow Assigned<br>March 1, 2018 |
|--------------------------|----------|----------------------------------------|----------------------------------|---------------------------------------------------|
| Complete Assessment      | 2        | Workflow is Assigned                   | Active                           | March 3, 2018                                     |
| Complete<br>Announcement | 1        | Workflow is Assigned                   | Active                           | March 2, 2018                                     |
| Release<br>Announcement  | 2        | Complete<br>Announcement               | Pending                          | March 4, 2018                                     |
| Review Applicants        | 15       | Release<br>Announcement                | Pending                          | March 19, 2018                                    |
| Issue Certificates       | 1        | Review Applicants                      | Pending                          | March 20, 2018                                    |

| Notify Applicants of<br>Referral | 1  | Issue Certificates            | Pending | March 21, 2018 |
|----------------------------------|----|-------------------------------|---------|----------------|
| Make and Return<br>Selections    | 15 | Issue Certificates            | Pending | April 4, 2018  |
| Audit Certificates               | 3  | Make and Return<br>Selections | Pending | April 7, 2018  |

#### Invitation:

| Task                                | Duration | Activate After System<br>Event or Task | Status when<br>Workflow Assigned | Due Date if Workflow<br>Assigned April 1, 2018 |
|-------------------------------------|----------|----------------------------------------|----------------------------------|------------------------------------------------|
| Send Invitation                     | 3        | Workflow is Assigned                   | Active                           | April 4, 2018                                  |
| Receive Invitation<br>Response      | 2        | Send Invitation                        | Pending                          | April 6, 2018                                  |
| OF-306                              | 2        | Workflow is Assigned                   | Active                           | April 3, 2018                                  |
| Initiate Background<br>Check        | 10       | Workflow is Assigned                   | Active                           | April 11, 2018                                 |
| Receive Background<br>Check Results | 10       | Initiate Background<br>Check           | Pending                          | April 21, 2018                                 |

### **Tentative Offer:**

| Task                 | Duration | Activate When        | Status when<br>Workflow Assigned | Due Date if Workflow<br>Assigned May 1, 2018 |
|----------------------|----------|----------------------|----------------------------------|----------------------------------------------|
| Send Tentative Offer | 3        | N/A                  | Active                           | May 4, 2018                                  |
| Receive Tentative    | 2        | Send Tentative Offer | Pending                          | May 6, 2018                                  |
| Offer Response       |          |                      |                                  |                                              |
| SF-144               | 2        | N/A                  | Active                           | May 3, 2018                                  |

#### Official Offer and EOD:

| Task                                                    | Duration | Activate When                                           | Status when<br>Workflow Assigned | Due Date if Workflow<br>Assigned May 15,<br>2018 |
|---------------------------------------------------------|----------|---------------------------------------------------------|----------------------------------|--------------------------------------------------|
| Send Official Offer                                     | 1        | N/A                                                     | Active                           | May 16, 2018                                     |
| Receive Official Offer<br>Response                      | 2        | Send Official Offer                                     | Pending                          | May 18, 2018                                     |
| Verify the New Hire<br>Arrived for First Day of<br>Duty | 14       | Receive Official Offer                                  | Pending                          | June 1, 2018                                     |
| I-9                                                     | 1        | Verify the New Hire<br>Arrived for First Day of<br>Duty | Pending                          | June 2, 2018                                     |

# Appendix A

Users are highly encouraged to use the USA Staffing created and maintained tasks when possible. The tables below list the tasks that may be used for Staffing workflows and Onboarding workflows. If a custom task is needed, refer to the Creating Tasks section of this document.

| Staffing Task Name                        |
|-------------------------------------------|
| Audit Certificates                        |
| Complete Announcement                     |
| Complete Assessment Package               |
| Issue Certificates                        |
| Make and Return Selections                |
| Notify Applicants of Referral             |
| Notify Applicants of Referral Disposition |
| Release Announcement                      |
| Return Review                             |
| Review Announcement                       |
| Review Applicants                         |
| Review Applicant Assignment               |
| Review Request                            |
| Send Certificates                         |
| Update Announcement                       |
|                                           |

#### **Onboarding Task Name**

| Adjudicate Childcare Background Checks                      |
|-------------------------------------------------------------|
| Complete New Hire Questionnaire                             |
| Complete USAS PSR-01: Personnel System Record Creation Form |
| Confirm Physical Exam Completion                            |
| Establish Projected Entry on Duty Date                      |
| Initiate Background Investigation/Security Clearance        |
| Initiate Childcare Background Checks                        |
| Initiate e-Verify                                           |
| Initiate Physical Exam                                      |
| Initiate Suitability Review                                 |
| Receive Background Investigation/Security Clearance Results |
| Receive Childcare Background Check Results                  |
| Receive Invitation Response                                 |
| Receive Official Offer Response                             |
| Receive Suitability Review Results                          |
| Receive Tentative Offer Response                            |
| Request Licenses                                            |
| Retrieve Drug Test Results                                  |
| Retrieve e-Verify Results                                   |
| Schedule Drug Test                                          |
| Send Invitation                                             |
| Send Official Offer                                         |
| Send Tentative Offer                                        |
| Set Document Type for New Hire Documents                    |
| Transmit Documents to eOPF                                  |
| Transmit Forms to eOPF                                      |
| Verify Licenses                                             |
| Verify the New Hire Arrived for their First Day of Duty     |